# Assignment 2: Encrypted File Transfer

Version Date: February 18, 2025

# Prerequisites:

Before starting the project, ensure you have done the following.

- Download and install Wireshark. Make sure you can use it to examine the packet transfers. There is plenty of help online.
- Review the basic client-server programming and other Operating System topics.
- Review public-key encryption and RSA.
- Review Block Cipher, including AES.
- Have a Python IDE ready for the coding. The suggestion is PyCharm.

The assignment is designed to make it easier for students by providing the structure of the solution.

### Introduction

Modern secure communication relies on public key exchange protocols and stream/block ciphers. These two building blocks ensure that encryption keys are exchanged securely before data encryption. Once two entities exchange keys, they establish a secure "tunnel", allowing encrypted communication.

This homework will explore secure file transfer by implementing an encrypted file transfer system over sockets.

### Part 1: Plaintext File Transfer

Before securing our communication, let's examine an insecure version to understand potential vulnerabilities. These programs will help you set up your local environment for simulating client-server programming.

This section provides an insecure version of the script. Please download client1.py and server1 from the website. They are the codes for unencrypted transmission.

To simulate the traffic on your local machine, open two Python IDE windows (or two terminal sessions), one for the server and one for the client. Additionally, we will inspect the network traffic using Wireshark, a network protocol analyzer. Download

(https://www.wireshark.org/download.html) and install Wireshark from its official website if you haven't already. This will allow you to capture and analyze the data packets transmitted during the file transfer. The entire task flow is as follows:

1. Create a MyFile.txt file. Please put some text in it. It does not matter what, but try to make it unique and contain no private information.

| 🗐 file - Notepad         |          |      |      |                | _    |   | $\times$ |     |
|--------------------------|----------|------|------|----------------|------|---|----------|-----|
| File Edit Forma          | t View   | Help |      |                |      |   |          |     |
| John Doe<br>PID:12345678 |          |      |      |                |      |   |          | < > |
| <                        |          |      |      |                |      |   | >        |     |
| Ln                       | 1, Col 1 |      | 100% | Windows (CRLF) | UTF- | 8 |          |     |

2. Start capturing traffic using Wireshark.

#### Capture

| using this filter: 📕 Enter a capture filter |                                             | ▼ All interfaces shown ▼ |
|---------------------------------------------|---------------------------------------------|--------------------------|
| Ethernet                                    | hand here here here here here here here her | ^                        |
| Adapter for loopback traffic capture        | MuhhmunhiMuhhmu                             |                          |
| Local Area Connection* 10                   |                                             |                          |
| Local Area Connection* 9                    |                                             |                          |
| Local Area Connection* 8                    |                                             |                          |
| Bluetooth Network Connection                |                                             |                          |
| Wi-Fi                                       |                                             |                          |
| Local Area Connection* 2                    |                                             | ~                        |

Open the Wireshark software. Select "Loopback" for Windows or "lo0" for macOS/Linux in the capture interface. Double-click the interface, and Wireshark will start capturing traffic.

3. Run the server.

"C:\Users\Stephen Huang\AppData\Local\Progra Server running on 0.0.0.0:6000...

4. Run the client, sending the file's metadata and content to the server. If the file is located in the same directory as the code, you may use the file name directly without the path.

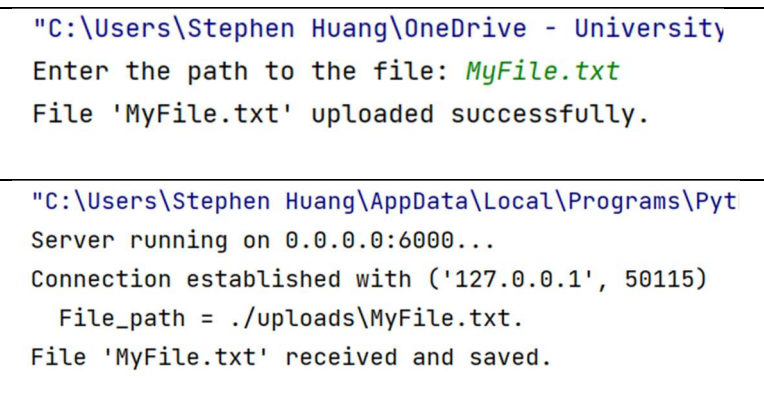

5. After the file is successfully transferred, stop the traffic capture by clicking the red square in the top-left corner of the Wireshark window.

| 🛕 Capt  | uring from Adapter for loopbac   | k traffic capture        |                      |          |            |
|---------|----------------------------------|--------------------------|----------------------|----------|------------|
| File Ed | it View Go Capture Ar            | alyze Statistics Telepho | ny Wireless Tools He | lp       |            |
|         | 3 0 I I X C 9                    | ●● 肇 주 🛓 📑               | 📃 Q Q Q 🎚 🗄          |          |            |
| Apply   | a display filter <ctrl-></ctrl-> |                          | 71                   | -        |            |
| No.     | Time                             | Source                   | Destination          | Protocol | Lengt Info |
|         | 10.000000                        | 127.0.0.1                | 127.0.0.1            | TCP      | 53 511     |
|         | 20.000030                        | 127.0.0.1                | 127.0.0.1            | TCP      | 44 497     |
|         | 30.000254                        | 127.0.0.1                | 127.0.0.1            | TCP      | 47 497     |
| L       | 40.000018                        | 127.0.0.1                | 127.0.0.1            | TCP      | 44 511     |
|         | 5 2.512789                       | 127.0.0.1                | 127.0.0.1            | TCP      | 45 584     |
|         | 60.000030                        | 127.0.0.1                | 127.0.0.1            | TCP      | 44 584     |
|         | 74.917623                        | 127.0.0.1                | 127.0.0.1            | TCP      | 45 584     |
|         | 80.000025                        | 127.0.0.1                | 127.0.0.1            | TCP      | 44 584     |
|         | 90.439144                        | ::1                      | ::1                  | TCP      | 70 616     |
|         | 10 0 000032                      | • • 1                    | 1                    | TCP      | 61 316     |

6. Inspect the captured traffic. Type tcp.port == 6000 in the filter box to locate all relevant network packets.

| File | Edit   | View Go | Captur | e Analyze Statistics | Telephony Wireless | Tools Help |        |       |
|------|--------|---------|--------|----------------------|--------------------|------------|--------|-------|
| 1    | 1      | 0       |        | ९ 👄 🔿 🕾 👔            | 🎍 📃 🗏 🔍 Q Q        | . 😟 🔠      |        |       |
| to   | p.port | == 6000 |        |                      |                    |            |        |       |
| No   | ).     | Time    |        | Source               | Destination        | Protocol   | Length | Info  |
| C    | 39     | 0.0000  | 000    | 127.0.0.1            | 127.0.0.1          | TCP        | 56     | 60134 |
|      | 40     | 0.0000  | 955    | 127.0.0.1            | 127.0.0.1          | TCP        | 56     | 6000  |
| T    | 41     | 0.000   | 023    | 127.0.0.1            | 127.0.0.1          | TCP        | 44     | 60134 |
|      | 42     | 0.0000  | 070    | 127.0.0.1            | 127.0.0.1          | TCP        | 52     | 60134 |
|      | 43     | 0.000   | 914    | 127.0.0.1            | 127.0.0.1          | TCP        | 44     | 6000  |
|      | 44     | 0.0001  | 142    | 127.0.0.1            | 127.0.0.1          | TCP        | 66     | 60134 |
|      | 45     | 0.0000  | 010    | 127.0.0.1            | 127.0.0.1          | TCP        | 44     | 6000  |
|      | 46     | 0.0000  | 952    | 127.0.0.1            | 127.0.0.1          | TCP        | 44     | 60134 |
|      | 17     | 0 0000  | ana    | 127 0 0 1            | 127 0 0 1          | TCD        | 11     | 6000  |

Click through each packet and identify those that contain a **TCP payload** in the **Transmission Control Protocol** section. Right-click on the **TCP payload** and select **"Show Packet Bytes."** As shown in the example on the next page, the payload content of this packet represents the metadata (filename) of the transferred file.

7. Take a screenshot of the **payload content** for all the remaining **payload packets**.

| File Edit | View Go Captur   | e Analyze Statistics | Telephony Wireless   | Tools Help             |              |      |
|-----------|------------------|----------------------|----------------------|------------------------|--------------|------|
|           | • <u>•</u> • × • | 9 ⊕ ⊕ ≌ 1 ]          |                      | 型品                     |              |      |
| tcp.port  | == 6000          |                      |                      |                        | 19. I 19     | 100  |
| No.       | Time             | Source               | Destination          | Protocol               | Length       | Inf  |
| 40        | 0.000055         | 127.0.0.1            | 127.0.0.1            | TCP                    | 56           | 60   |
| 41        | 0.000023         | 127.0.0.1            | 127.0.0.1            | TCP                    | 44           | 60   |
| 42        | 0.000070         | 127.0.0.1            | 127.0.0.1            | TCP                    | 52           | 60   |
| 43        | 0.000014         | 127.0.0.1            | 127.0.0.1            | TCP                    | 44           | 60   |
| 44        | 0.000142         | 127.0.0.1            | 127.0.0.1            | TCP                    | 66           | 60   |
| 45        | 0.000010         | 127.0.0.1            | 127.0.0.1            | TCP                    | 44           | 60   |
| 46        | 0.000052         | 127.0.0.1            | 127.0.0.1            | TCP                    | 44           | 60   |
| 47        | 0.000009         | 127.0.0.1            | 127.0.0.1            | TCP                    | 44           | 60   |
| 48        | 0.000372         | 127.0.0.1            | 127.0.0.1            | TCP                    | 44           | 60   |
| - 49      | 0.000193         | 127.0.0.1            | 127.0.0.1            | TCP                    | 44           | 60   |
| <         |                  |                      |                      |                        |              |      |
| > Fran    | me 42: 52        | bytes on w           | ire (416 b           | its). 52               | bytes        | c c  |
| > Nu1     | 1/Loopback       | - <b>,</b>           |                      | /,                     | - ,          |      |
| > Inte    | ernet Prot       | Tocol Versi          | on 4. Src:           | 127.0.0                | 1. Ds        | + :  |
| Tra       | nsmission        | Control Pr           | otocol Sr            | Port                   | 60134        | D    |
| So        | unce Port        | · 60134              | , 51                 | e rore.                | 00104,       |      |
| De        | stination        | Port: 6000           | 3                    |                        |              |      |
| 10        | tream ind        | ev: /]               |                      |                        |              |      |
| 10        | tream Pac        | ket Number:          | 11                   |                        |              |      |
|           | onversati        | on complete          |                      | • • • •                |              | -1   |
| ГТ        | CP Segmen        | t Len: 81            | Expand Subtrees      |                        |              | ſ    |
| 50        | auence Nu        | mber: 1              | Expand All           |                        |              | ,    |
| 50        | quence Nu        | mber (raw):          | Collapse All         |                        |              | 1    |
|           | avt Soque        | nco Numbon:          | Apply as Column      |                        | Ctrl+Shift+I |      |
|           | knowladam        | ont Number.          | Apply as Filter      |                        | ,            |      |
| AC        | knowledgi        | ent number.          | Prepare as Filter    |                        | ,            | • [' |
| AC        | Knowledgin       | ent number           | Conversation Filte   | r                      | 2            |      |
| 10        |                  | Header Ler           | Follow               | r                      |              |      |
| > F1      | ags: 0x01        | 8 (PSH, ACK          | 1/O Granh            |                        |              |      |
| WI        | ndow: 102        | 33                   | Сору                 |                        | ,            | .    |
| LC        | alculated        | Window Siz           | Show Packet Byte     | s                      | Ctrl+Shift+O |      |
| [h        | lindow siz       | e scaling f          | Export Packet Byte   | es                     | Ctrl+Shift+X |      |
| Ch        | ecksum: 0        | x5b2b [unve          | Wiki Protocol Pag    | e                      |              |      |
| [C        | hecksum S        | tatus: Unve          | Filter Field Referer | ice                    |              |      |
| Ur        | gent Poin        | ter: 0               | Protocol Preference  | ces                    | ,            | ·    |
| > [T      | imestamps        | ]                    | Decode As            |                        | Ctrl+Shift+U |      |
| > [S      | EQ/ACK an        | alysis]              | Go to Linked Pack    | et<br>et in New Window |              |      |
| TC        | P payload        | (8 bytes)            | Show Linked Pack     | CC III I YEW WINDOW    |              |      |
| TC        | P segment        | data (8 by           | (tes)                |                        |              |      |

| file.tx      | t                  |                |      |  |  |  |  |
|--------------|--------------------|----------------|------|--|--|--|--|
|              |                    |                |      |  |  |  |  |
|              |                    |                |      |  |  |  |  |
|              |                    |                |      |  |  |  |  |
|              |                    |                |      |  |  |  |  |
|              |                    |                |      |  |  |  |  |
| Frame 42, Tr | CP payload (tcp.pd | ayload), 8 by: | tes. |  |  |  |  |

## Part 2: Encrypted File Transfer

To prevent eavesdropping, let's secure our system using public key exchange protocols and stream/block ciphers. We will use **RSA** for **public key exchange** and **AES** as the **encryption cipher**.

- Download the skeleton script for the encrypted version from the website and complete all the blanks to ensure the scripts perform their tasks correctly. The protocol between the client and the server is in the figure on the right.
- Capture the network traffic as done previously for the insecure version and take screenshots of all payload content.

For the encrypted version, the files are called client2.py and server2.py. Some of the codes were removed from the programs, and the omitted code is replaced with:

> ## BEGIN # ## END

```
Your job is to fill in the line between the BEGIN
```

and the END. Keep these two lines so the TA can find them easily. The amount of space is approximately the length of the code I expected. However, there are always multiple ways of doing the same task.

### Part 3: Deliverables

- 1. **Python Codes**: Submit the two Python files (client2.py and server2.py). The TAs will test your code using their test files. Ensure your code contains additional print statements (after each significant step) to help the TAs easily trace your progress.)
- 2. Wireshark Logs: Provide two copies of the Wireshark log in pcap format. You may have several logs, but please submit only one for each scenario: HWK2E.pcap for the encrypted file transfer and HWK2U.pcap for the unencrypted file transfer.
- 3. **PDF Report**: Please include a PDF report (HWK2.pdf) on your Wireshark log examination. Please include screenshots showing that one could see the plain text when running the unencrypted version and the encoded message for the encrypted experiment. You may include comments on how the assignment can be made more interesting.

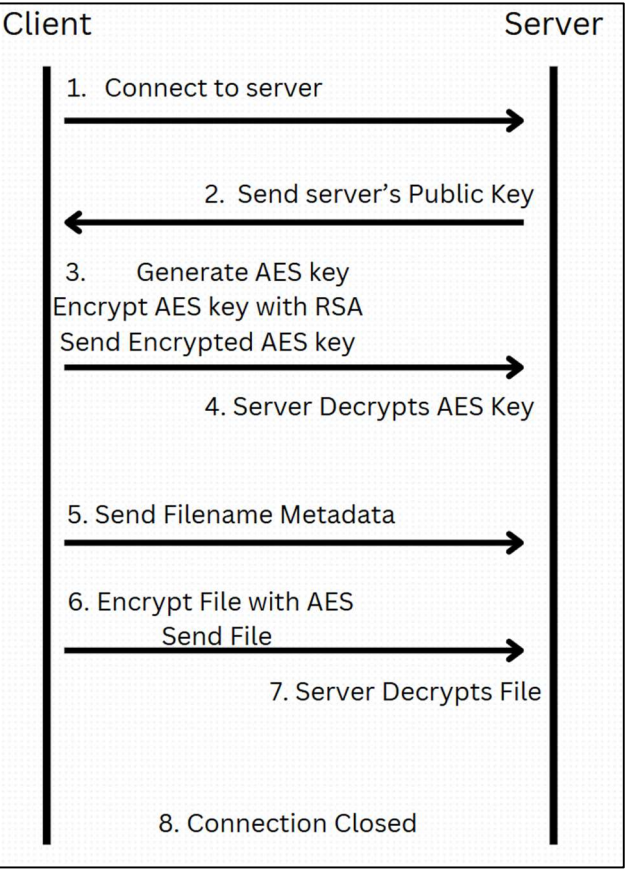